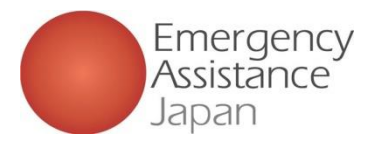

## OSSMA Plus 加入証明書の確認方法

OSSMA Plus をご利用の場合

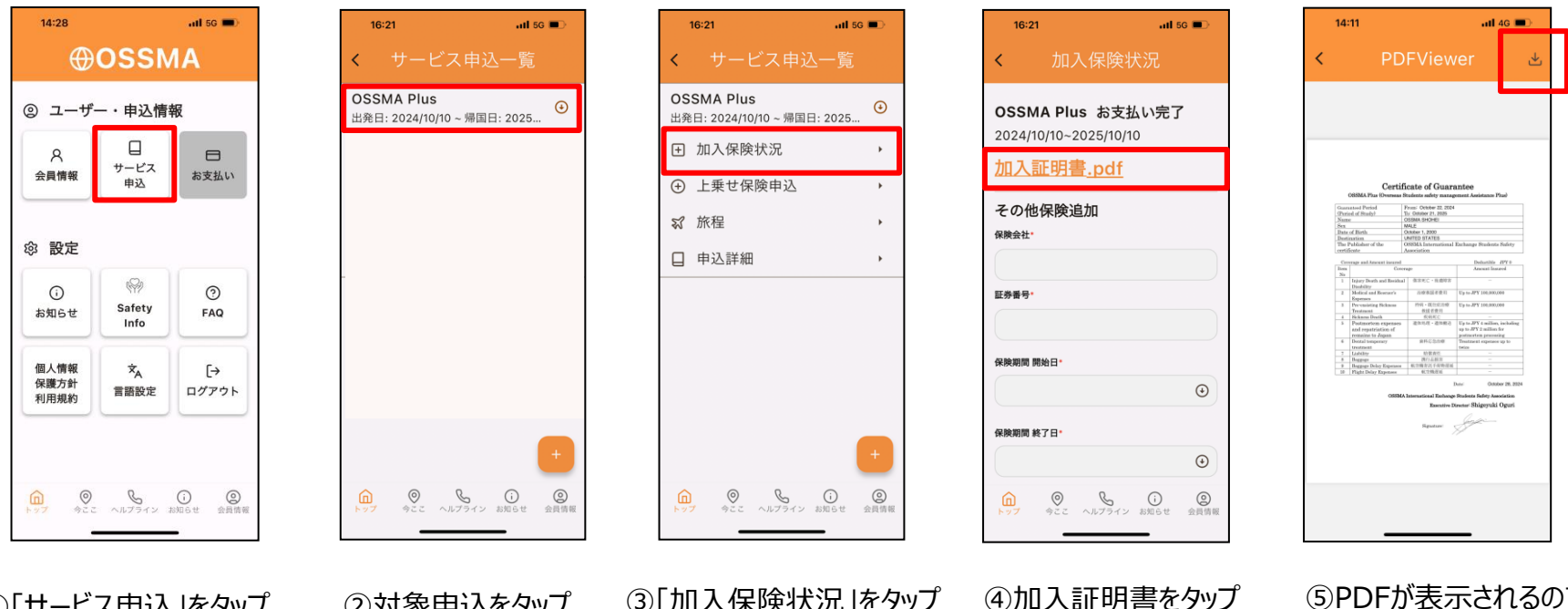

① 「サービス申込 」をタップ

②対象申込をタップ

③「加入保険状況」をタップ

⑤PDFが表示されるので 右上のボタンをタップして ダウンロード

## OSSMA Plus で補償される 治療・救援者費用 の内容が記載された 加入証明書をアプリ上で確認、ダウンロードすることが可能です。

Copyright - Emergency Assistance Japan Co., ltd. - All Rights Reserved

## OSSMA Plus をご利用の場合

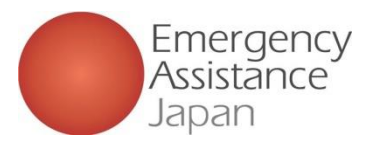

## 上乗せ海外旅行保険 加入証明書の確認方法

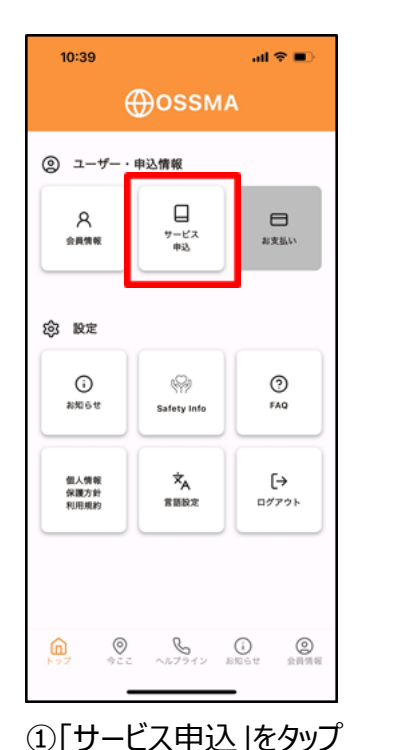

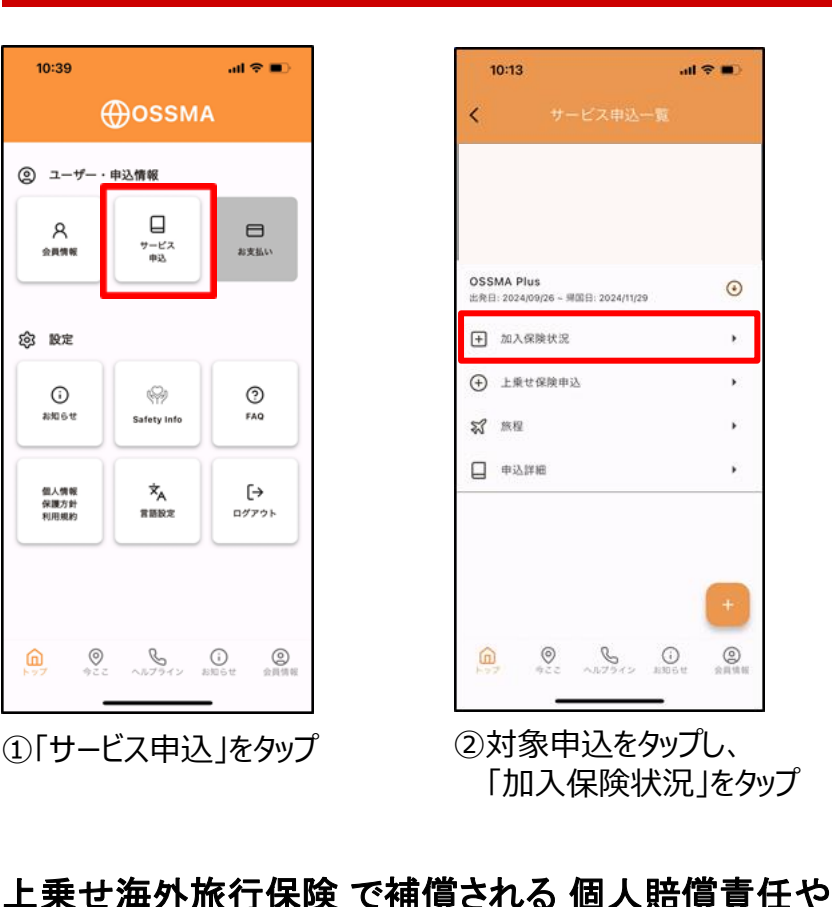

| 14:08                    |                                                 | all 🗢 🗔                                                                                                    |                  |
|--------------------------|-------------------------------------------------|----------------------------------------------------------------------------------------------------|------------------|
| <                        |                                                 |                                                                                                    |                  |
| OSSMA Plu<br>2024/06/05~ | <b>IS お支払い完了</b><br>2024/08/09                  |                                                                                                    |                  |
| PLAN_A 2024/06/05~       | <u>8支払い未完了</u><br>2024/08/31                    |                                                                                                    |                  |
| <u>保険内容.</u>             | <u>pdf</u>                                      |                                                                                                    |                  |
| 英文の付保証                   | <u>明書が必要な方はこちら</u><br>自加                        | <u>.</u>                                                                                                    |                  |
| 保険会社*                    |                                                 |                                                                                                    |                  |
| 証券番号*                    |                                                 |                                                                                                    |                  |
| 保険期間 開始日                 | 3*                                              |                                                                                                    |                  |
| <b>()</b><br>トップ 今       | ◎ いうしゃう (i) (i) (i) (i) (i) (i) (i) (i) (i) (i) | <ul> <li>②</li> <li>②</li> <li>②</li> <li>●</li> <li>●</li></ul> |                  |
| ④査証<br>留学<br>「革ヽ         | (ビザ) 申<br>先に提出た<br>たの付保証                        | ■請のカ<br>が必要2<br>□田書サ                                                                                                    | こめや<br>な場合、<br>ヾ |

必要な方はこちらしをタップし

申請後、1週間ほどで

発行申請

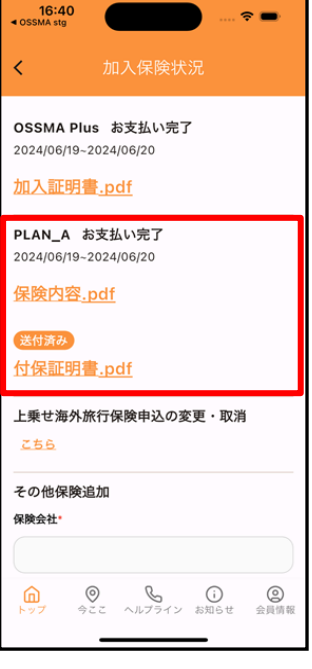

- ③お支払いが完了していれば PDFダウンロードが可能
- \*期間変更があった場合は、 期間変更手続き完了後、 変更後の加入者証を ご確認頂けます

アプリ上で確認、ダウンロードすることが可能です。 アプリにてご確認頂けます

携行品損害等 の保険内容が記載された加入証明書を

Copyright - Emergency Assistance Japan Co., ltd. - All Rights Reserved